# ツール

| ライフヒストリービューア       | . 11- | 2 |
|--------------------|-------|---|
| ライフヒストリービューア画面の見かた | 11-   | 2 |
| データを時系列に表示する       | 11-   | 2 |
| スケジュール管理           | . 11- | 4 |
| スケジュール画面の見かた       | 11-   | 4 |
| スケジュールを登録する        | 11-   | 4 |
| スケジュールを確認する        | 11-   | 5 |
| スケジュールを削除する        | 11-   | 6 |
| To Doリスト           | . 11- | 7 |
| 予定を登録する            | 11-   | 7 |
| 予定を確認する            | 11-   | 7 |
| 予定を削除する            | 11-   | 8 |
| テキストメモ             | . 11- | 9 |
| テキストメモを登録する        | 11-   | 9 |
| テキストメモを削除する        | 11-   | 9 |
| 音声メモ               | 11-1  | Ο |
| 自分の声を録音する          | 11-1  | 0 |
| 電卓                 | 11-1  | 1 |
| 電卓を利用する            | 11-1  | 1 |
| アラーム               | 11-12 | 2 |
| アラームを設定する          | 11-1  | 2 |
| アラームを解除する          | 11-1  | З |
|                    |       |   |

| バーコードリーダー           | . 11-14 |
|---------------------|---------|
| コードを読み取る            | 11-14   |
| 読み取ったデータを確認する       | 11-15   |
| テキストリーダー            | . 11-16 |
| 文字を読み取る             | 11-17   |
| 読み取ったデータを確認する       | 11-17   |
| 便利な機能               | . 11-19 |
| ライフヒストリービューアに関する機能  | 11-19   |
| スケジュールに関する機能        | 11-19   |
| To Doリストに関する機能      | 11-20   |
| テキストメモに関する機能        | 11-20   |
| アラームに関する機能          | 11-21   |
| バーコードリーダー/テキストリーダーに |         |
| 関する機能               | 11-21   |

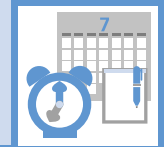

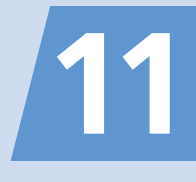

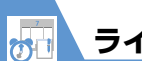

ライフヒストリービューア

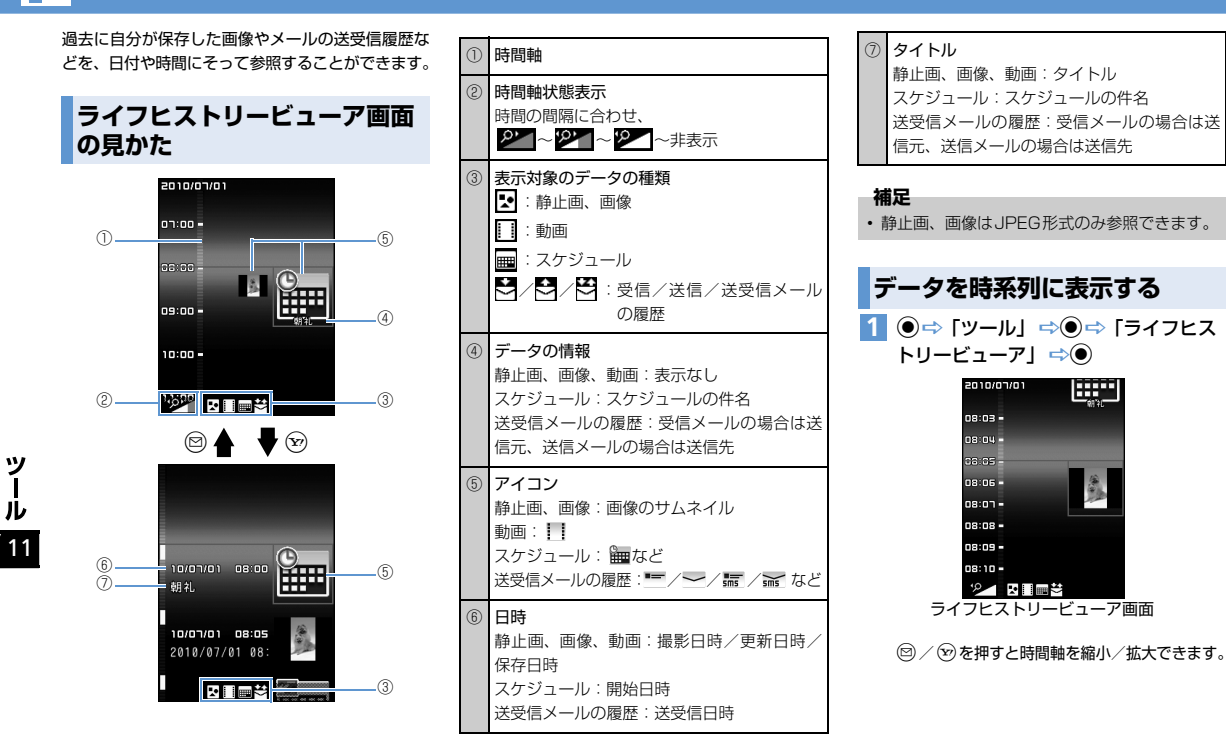

ライフヒストリービューア

## 2 データを選択 ⇒●

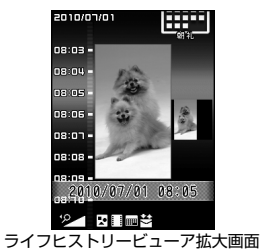

🕜 もっと使いこなそう

## 💿 便利な機能

ライフヒストリービューアに関する機能

- ライフヒストリービューアに表示しないようにする
- 表示情報を最新の状態に更新する

(**Þ** P.11-19)

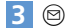

データの種類に対応した機能が起動し、データ の内容が表示されます。

> ツ ー ル 11

## スケジュール管理

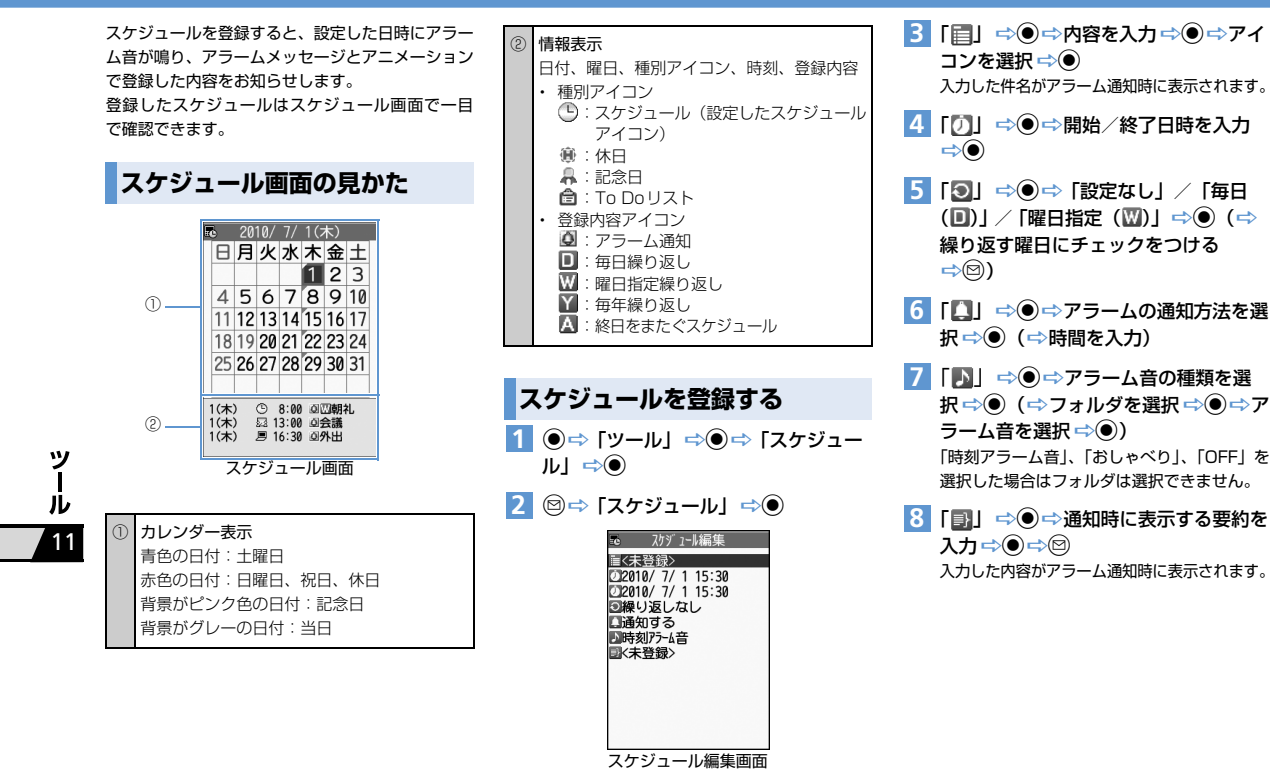

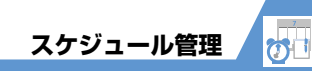

#### アラーム通知の動作

アラーム通知時刻になると、アラーム音が約5分間 鳴ります。ディスプレイ、背面ディスプレイには通 知アニメーションが表示されます。 いずれかのボタンを押すと、アラーム音は止まりま

す。もう一度いずれかのボタンを押すと、アラーム メッセージが消えます。

#### 補足

- 通話中にアラーム通知時刻になった場合は、受 話ロからアラーム音が鳴ります。
- アラーム通知中に電話がかかってきた場合は、
   アラームが停止します。

#### 休日/記念日を登録する

- 【スケジュール画面】で 図 ⇒
   「休日」 / 「記念日」 ⇒●
- 2 「辺」 ⇒ ⇒ 年月日を入力 ⇒ ●
- 3 [②] ⇒ ⇒ 「設定なし」 / 「毎年 (Y)」 ⇒ ●
- 4「冒」⇔●⇔内容を入力⇔●
- 5 🖾

#### シークレットデータに変更する

他人に見られたくないスケジュールをシークレッ トデータに変更できます。

- シークレットデータに変更したスケジュールは、
   シークレットモード/シークレット専用モード
   以外では表示されなくなります。
- シークレットデータに変更するには、事前にシークレットモードまたはシークレット専用モード
   に設定してください(P.4-6)。

#### 【スケジュール編集画面】で各項目を入 カ ⇔図

#### 補足

 シークレット設定を解除する場合は、シークレットモード/シークレット専用モードで以下のように操作します。
 【スケジュールー覧画面】/【スケジュール詳細 画面】で◎ ⇒「シークレット解除」 ⇒ ● ⇒
 YES」 ⇒●

## スケジュールを確認する

 ●⇒「ツール」⇒●⇒「スケジュー ル」⇒●

|                  | 5  | 20 | 10/ |    | 1(7 | 木) |    |   |
|------------------|----|----|-----|----|-----|----|----|---|
|                  | Θ  | 月  | 火   | 水  | 木   | 金  | ±  | Γ |
|                  |    |    |     |    | 1   | 2  | 3  |   |
|                  | 4  | 5  | 6   | 7  | 8   | 9  | 10 |   |
|                  | 11 | 12 | 13  | 14 | 15  | 16 | 17 |   |
|                  | 18 | 19 | 20  | 21 | 22  | 23 | 24 |   |
|                  | 25 | 26 | 27  | 28 | 29  | 30 | 31 |   |
|                  |    |    |     |    |     |    |    |   |
| 1(木) ③ 8:00 回回朝礼 |    |    |     |    |     |    |    |   |
| 1(木) 显 13:00 母会議 |    |    |     |    |     |    |    |   |
| 1(木) 週 16:30 回外出 |    |    |     |    |     |    |    |   |
|                  | ス  | ケ  | ジ   | 1- | -1  | 画  | 面  |   |

② を押すと1週間表示 / 1ヵ月表示が切り替わります。

#### 2 ② でスケジュールが登録されている日 付を選択 ⇒ ●

| e    | 2010   | )/ 7/ | 1(木)          |    |
|------|--------|-------|---------------|----|
| •    | 8:00-  | ~ 8:3 | ) <b>凶</b> W朝 | 礼  |
| 53   | 13:00  | ~14:0 | ) 回会議         |    |
| 3    | 16:30- | ~18:0 | 0 0 外出        | 5  |
| - 79 | 21:00- | ~23:0 | 9 夕食          |    |
|      |        |       |               |    |
|      |        |       |               |    |
| スト   | エミジー   | n — J | )             | 面面 |

11

ッ

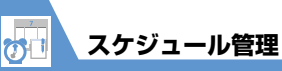

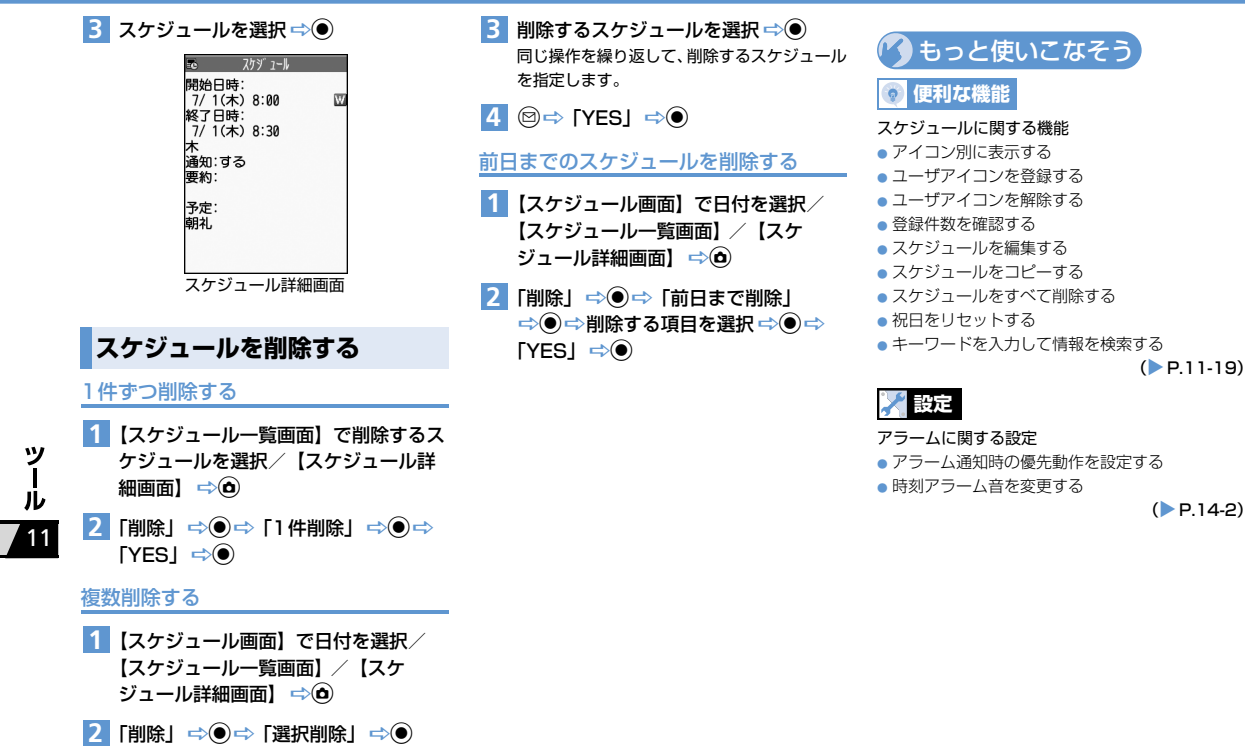

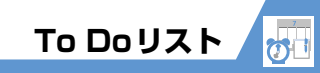

To Doリストに用件を登録しておくと、予定の管理 ができます。予定の期日をアラームでお知らせする こともできます。

## 予定を登録する

- 2 @ ⇒「新規登録」 ⇒●

■予定を編集する場合

☆編集する予定を選択 ☆ @ ☆ 「編集」 ☆ ●

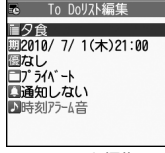

To Doリスト編集画面

3 「□」 ⇒● ⇒ 内容を入力 ⇒● 入力した内容がアラーム通知時に表示されます。

### 4 「掤」 ⇒⊙►

▶直接入力する場合

「直接入力」 ⇔● ⇔期日とする日時を入力 ⇔●

▶カレンダーから入力する場合 「カレンダーから入力」 ⇒ ● ⇒ カレンダー

で日付を選択⇔●⇔日時を入力⇔●

- ▶期日を設定しない場合 「なし」 ⇒●
- 5「圖」⇔●⇔優先度を選択⇔●
- 6 「□」 ⇒ ⇒ カテゴリーを選択 ⇒ ●
- 7 「【】」 ⇒● ⇒ アラームの通知方法を選 択 ⇒● (⇒時間を入力)
- 8 「▶」 ⇒● ⇒ アラーム音の種類を選 択 ⇒● (⇒フォルダを選択 ⇒● ⇒ ア ラーム音を選択 ⇒●) ⇒ 
  「時刻アラーム音」、「おしゃべり」、「OFF」を 選択した場合はフォルダは選択できません。

#### アラーム通知の動作

アラーム通知時刻になると、アラーム音が約5分間 鳴ります。ディスプレイ、背面ディスプレイには通 知アニメーションが表示されます。 いずれかのボタンを押すと、アラーム音は止まりま

す。もう一度いずれかのボタンを押すと、アラーム メッセージが消えます。

#### 補足

- 通話中にアラーム通知時刻になった場合は、受 話ロからアラーム音が鳴ります。
- アラーム通知中に電話がかかってきた場合は、
   アラームが停止します。

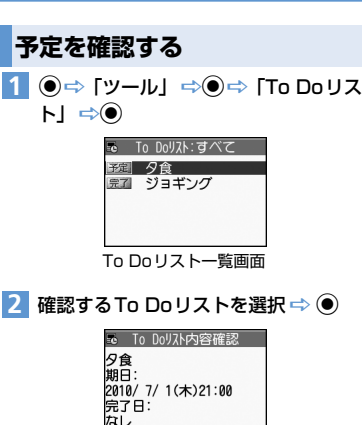

カテゴリー:プライベート 優先度:なし

通知:しない

補足

状態確認:予定

To Doリスト詳細画面

登録した期日が過ぎたTo Doリストは、アイコ

ン(予定など)が赤色で表示されます。

ツ ー ル 11

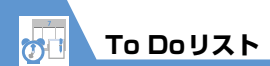

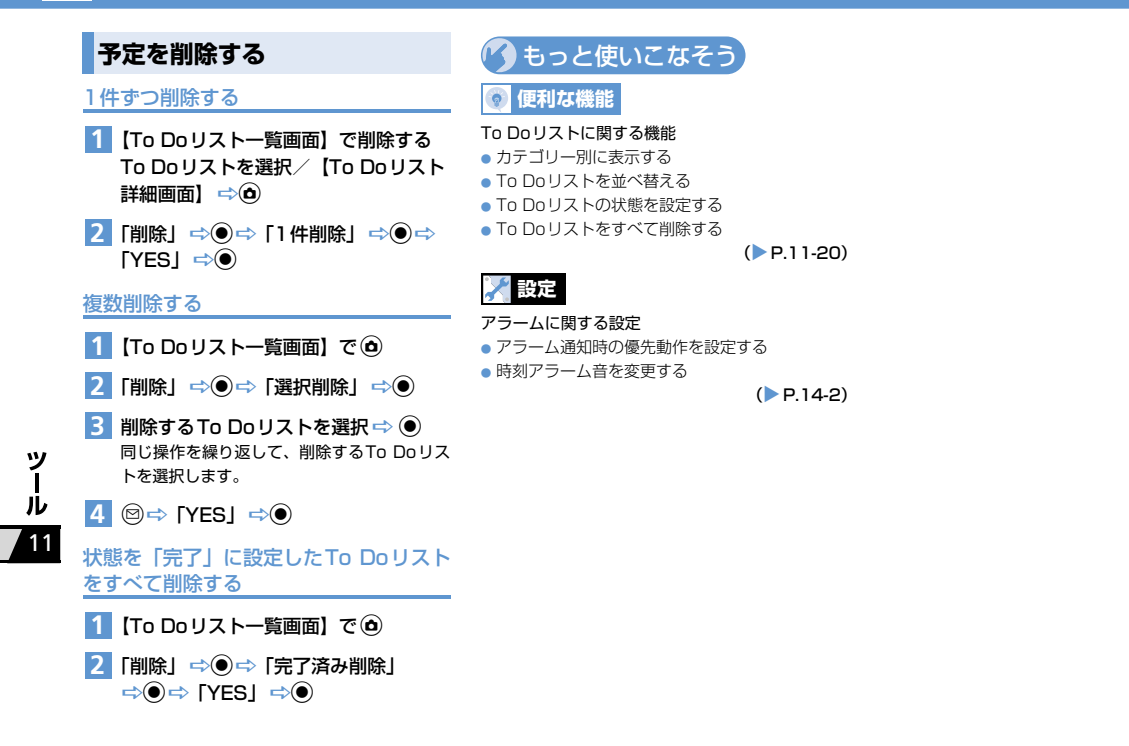

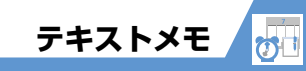

簡単なメッセージなどをテキストメモとして作成 します。

● 作成したテキストメモはスケジュールの内容や メールの本文に貼り付けることができます。

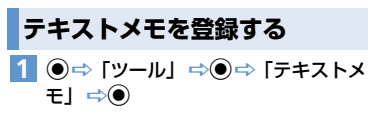

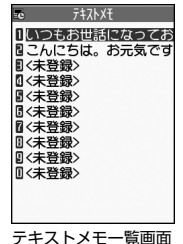

2「<未登録>」 ⇒ 図 ⇒ 内容を入力 ⇒●

■作成したテキストメモを編集する場合 ⇒編集する項目を選択 ⇒ (空) ⇒ 内容を入力 ⇒ ●

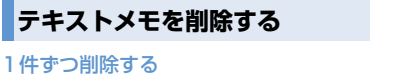

- 【テキストメモー覧画面】で削除するテ キストメモを選択 ⇔
- 2 「削除」 ⇒ ⇒ 「1 件削除」 ⇒ ⇒ 「YES」 ⇒ ●

#### 複数削除する

- 2「削除」⇒●⇒「選択削除」⇒●
- 3 削除するテキストメモを選択 ⇒ 同じ操作を繰り返して、削除するテキストメモ を選択します。
- 4 ⊠⇒ [YES] ⇒●

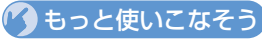

## 💿 便利な機能

- テキストメモに関する機能
- テキストメモからスケジュールを登録する
- テキストメモを分類する
- テキストメモの情報を確認する
- テキストメモをすべて削除する

(**Þ** P.11-20)

ッ ー ル 11

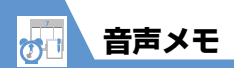

 音声を20秒まで録音することができます。録音できる件数は1件で、録音するたびに上書きされます。
 ● 録音した音声メモの再生/消去については、 P.3-5、P.3-18を参照してください。

## 自分の声を録音する

1 ● ⇒ 「ツール」 ⇒ ● ⇒ 「音声メモ」 ⇒ ●

#### 2 「YES」 ⇒ ● ⇒ 自分の声を録音

受話口から「ビッ」と鳴ったら、送話口に向 かって話してください。 録音が終了する5秒前に「ビッ」と音が鳴り、 録音が終了すると「ビッピッ」と音が鳴ります。 ●を押すと録音を途中で終了することができ ます。

## ツ ー ル /11

- 補足
   録音中に電話がかかってきたときやアラームが 通知されたとき、ほかの機能を操作したときは、
- 録音が終了します。 ・ 通話中に相手の声を録音することもできます (P.3-4)。

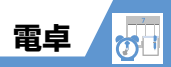

## 電卓を利用する

10桁までの四則演算ができます。

- 1 ●⇒「ツール」⇒●⇒「電卓」 ⇒●
- 2 ダイヤルボタンで数字を入力 ⇒マルチ セレクターボタンで四則演算

#### ■負の数を計算する場合

☆◎ ⇒ダイヤルボタンで数字を入力 ⇒マル チセレクターボタンで四則演算

3 🔘

計算結果が表示されます。

| 電卓で利用するホタン | 電卓で利 | 用する | ボタン |
|------------|------|-----|-----|
|------------|------|-----|-----|

| 数字の入力          | 0~9     |
|----------------|---------|
| + (足す)         | 0       |
| - (引く)         | $\odot$ |
| × (掛ける)        | ٥       |
| ÷ (割る)         | $\odot$ |
| = (イコール)       | ۲       |
| 小数点            |         |
| 四則演算および計算結果の消去 |         |
| 数字の消去          |         |

#### 補足

 計算結果が10桁を超えた場合は、「.E」と表示 されます。

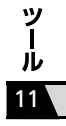

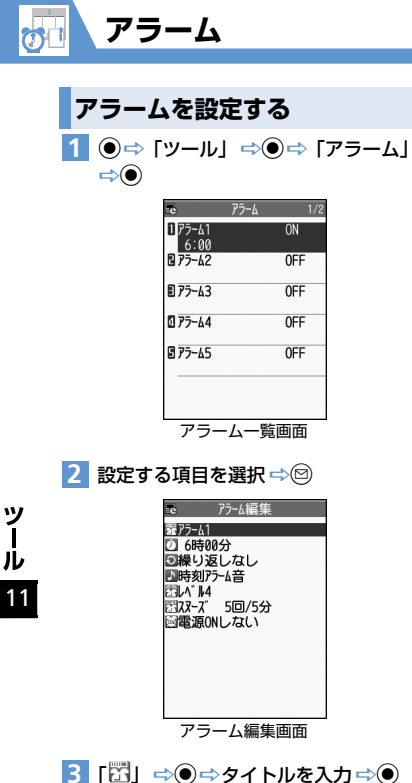

入力したタイトルがアラーム通知時に表示されます。

- 4 「┘」 ⇒ ⇒ 時刻を入力 ⇒ ●
   5 「・●」 ⇒ ⇒ 「設定なし」 / 「毎日
   (■)」 / 「曜日指定 (□)」 ⇒ ●
   (⇒繰り返す曜日にチェックをつける
   ⇒ ●)
- 6 「▶」 ⇒ ⇒ アラーム音の種類を選択
   (⇒ フォルダを選択 ⇒ ⇒ ア
   ラーム音を選択 ⇒ ●)
   「時刻アラーム音」、「おしゃべり」、「OFF」を

選択した場合はフォルダは選択できません。

7 「計」 ⇒● ⇒ ⑦ でアラーム音量を調 節 ⇒●

## 8 [꽃] ⇒●►

- スヌーズ通知する場合 「スヌーズ通知する」☆●☆鳴動回数を入 力、小鳴動間隔を入力
- ▶スヌーズ通知しない場合 「スヌーズ通知しない」 ⇒ ● ⇒ 鳴動時間を 入力
- 9 「!!!」 ⇒ ⇒ 「電源ONする」 / 「電 源ONしない」 ⇒ ● ⇒ Ø

#### ■ 設定内容を確認する場合

⇒設定した項目を選択 ⇒●

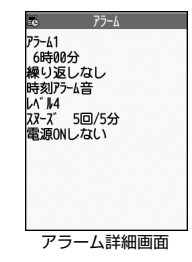

#### アラーム通知の動作

アラーム通知時刻になると、設定した動作でアラー ムを通知し、ディスプレイ、背面ディスプレイには 通知アニメーションが表示されます。アラーム編集 画面で「電源ONする」に設定している場合は、電 源をOFFにしていても、自動的に電源がONになり アラームを通知します。

いずれかのボタンを押すと、アラーム音は止まります。 「スヌーズ通知しない」に設定している場合は、もう 一度いずれかのボタンを押すと、アラーム通知前の 画面に戻ります。

「スヌーズ通知する」に設定している場合は、設定 した鳴動間隔で再度アラームを通知します。 一を 押すと、スヌーズが解除されます。

アラーム

#### 注意

- 「ボタン確認音」を「ON」に設定している場合、 下記の動作を行ったときに「ピピッ」という解 除音が鳴ります。
- 「スヌーズ通知しない」に設定した場合で、ア ラーム音停止後にいずれかのボタンを押した とき
- -「スヌーズ通知する」に設定した場合で、スヌー ズ中に----を押したとき
- 高精度な制御や微弱な信号を取り扱う電子機器の近くや、航空機内、病院など使用を禁止された区域に入る場合は、あらかじめアラーム編集画面で「電源ONしない」に設定し、本機の電源を切ってください。
- アラーム通知中に電話がかかってきた場合は、 アラームが停止します。
- 通話中にアラーム通知時刻になった場合は、受話ロからアラーム音が鳴ります。ただし、「スマーズ通知する」に設定していてもスヌーズ通知は行われません。

## アラームを解除する

 【アラーム一覧画面】で目的のアラーム を選択 ⇔

診を押すたびにON/OFFが切り替わります。

#### 補足

アラームを解除しても、設定内容は保持されます。

## 🕐 もっと使いこなそう

💿 便利な機能

#### アラームに関する機能

- アラームを全件OFFにする
- アラームを編集する

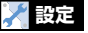

## アラームに関する設定

- アラーム通知時の優先動作を設定する
- 時刻アラーム音を変更する

(**P**.14-2)

(**P**.11-21)

## ッ ー ル 11

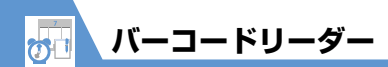

カメラを利用してJANコード、QRコードを読み取 ります。

#### JANコード/QRコードについて

#### JANコード

太さや間隔の異なる縦の線(パー)で数字を表現し ているパーコードです。8桁(JAN8)および13桁 (JAN13)のパーコードを読み取ることができます。

#### QRコード

縦・横方向の模様で数字、英字、漢字、カナ、絵文 字などの文字列を表現している二次元コードの1つ です。また、1つのデータが複数のQRコードに分 かれているものもあります。

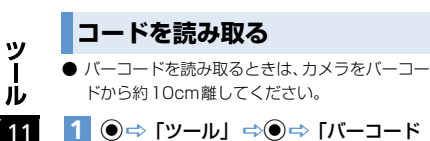

リーダー | 🔿 🖲

パーコードを認識範囲内に表示
 「「」」」
 「」」」
 「」」」
 「」」」
 「」」」
 「」」」
 「」」」
 「」」」
 「」」」
 「」」」
 「」」」
 「」」」
 「」」」
 「」」」
 「」」」
 「」」」
 「」」」
 「」」」
 「」」」
 「」」」
 「」」」
 「」」
 「」」
 「」」
 「」」
 「」」
 「」」
 「」」
 「」」
 「」」
 「」」
 「」」
 「」」
 「」」
 「」」
 「」」
 「」」
 「」」
 「」」
 「」」
 「」」
 「」」
 「」」
 「」」
 「」」
 「」」
 「」」
 「」」
 「」」
 「」」
 「」」
 「」」
 「」」
 「」」
 「」」
 「」」
 「」」
 「」」
 「」」
 「」」
 「」」
 「」」
 「」」
 「」」
 「」」
 「」」
 「」」
 「」」
 「」」
 「」」
 「」」
 「」」
 「」」
 「」」
 「」」
 「」」
 「」」
 「」」
 「」」
 「」」
 「」」
 「」」
 「」」
 「」」
 「」」
 「」」
 「」」
 「」」
 「」」
 「」」
 「」」
 「」」
 「」」
 「」」
 「」」
 「」」
 「」」
 「」」
 「」」
 「」」
 「」」
 「」」
 「」」
 「」」
 「」」
 「」」
 「」」
 「」」
 「」」
 「」」
 「」」
 「」」
 「」」
 」」
 」」
 」」
 」」

自動的に読み取りが開始されます。 ○を押すとズームを切り替えることができます。

■ 読み取りを中止する場合

⇒•• [OK] ⇒•

■ 複数に分割されているQRコードの場合 ⇒「OK」⇒●(2回) ⇒QRコードを読み取る 同じ操作を繰り返して複数のQRコードを読み 取ります。

すべてのQRコードを読み取らないと、表示/登録できません。

3 読み取ったデータを確認 ■データを破棄する場合

4 (◎⇔「登録」 ⇒ ● ⇒ 「YES」 ⇒ ● ⇒ 「OK」 ⇒ ●

#### 補足

- バーコードの読み取り時は、ピントが合った状態 でJANコード/QRコード全体が認識範囲の中 にできるだけ大きく入るようにしてください。
- 読み取りに時間がかかる場合があります。
- バーコードのサイズや傷、汚れ、破損、印刷の 品質、光の反射、バージョンなどによっては読 み取れない場合があります。

バーコードリーダー 😿

(**P**.11-21)

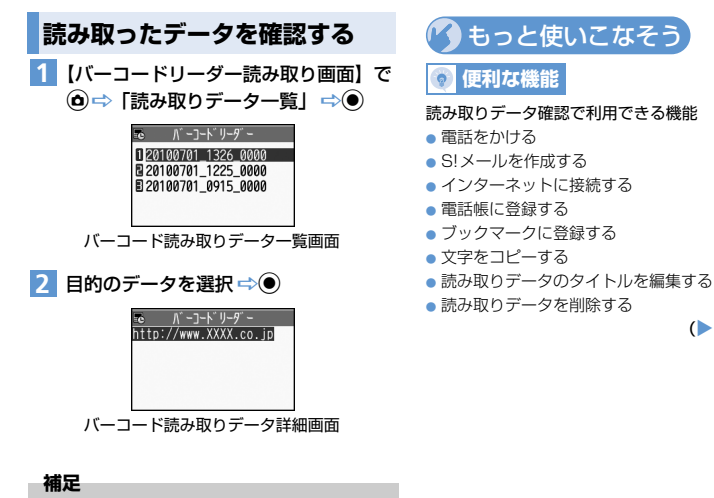

 バーコードリーダーで扱えない文字はスペース (空白)に変換されます。 ッ

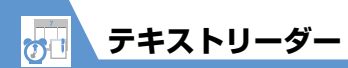

カメラを利用して、印刷されている文字を読み取り ます。

## 読み取りモードについて

テキストリーダーでは、読み取りたい情報に合わせ て読み取りモードを選択します。

| 名刺読み取り  | 名刺などに印刷されている氏<br>名、電話番号、メールアドレ<br>ス、郵便番号、住所、メモを<br>読み取り、読み取ったデータ<br>を電話帳に一括登録すること<br>ができます。 |
|---------|---------------------------------------------------------------------------------------------|
| メール作成   | 宛先、題名、本文を読み取り、<br>それぞれが入力されたS!メー<br>ルを作成することができます。                                          |
| URL     | URLを読み取り、そのURLの<br>ページに接続したり、ブック<br>マークに登録することができ<br>ます。                                    |
| メールアドレス | メールアドレスを読み取り、<br>そのメールアドレスを利用し<br>てS!メールを作成することが<br>できます。                                   |
| 電話番号    | 電話番号を読み取り、その電<br>話番号に電話をかけることが<br>できます。                                                     |

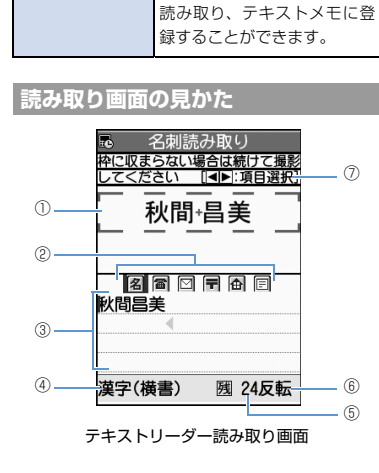

日本語や英語などの文字列を

フリーメモ

| 1          | 認識枠                                                                                                    |  |
|------------|----------------------------------------------------------------------------------------------------|--|
| 2          | 読み取る項目<br>名:氏名<br>雷:氏名<br>同:電話番号<br>ジ:メールアドレス<br>〒:郵便番号<br>金:住所<br>同:メモ<br>10:宛先<br>30:<br>第2:<br>第2:<br>第2:<br>第2:<br>第2:<br>第2:<br>第2:<br>第2 |  |
| 3          | 認識した文字の表示欄                                                                                                    |  |
| 4          | 文字を読み取るときの認識モード                                                                                                    |  |
| (5)        | 読み取り可能な残り文字数                                                                                                    |  |
| 6          | <b>反転モード</b><br>反転:「反転固定」に設定中                                                                                                    |  |
| $\bigcirc$ | 読み取り中の操作ガイダンス                                                                                                    |  |

ツ ー ル /11

## 文字を読み取る

- 文字を読み取るときは、カメラを文字から約
   10cm離してください。
- 〈例〉「名刺読み取り」モードで読み取る
- 2「新規読み取り」 ⇒ ⇒「名刺読み取り」 ⇒ ●

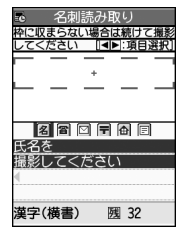

テキストリーダー読み取り画面

3 ○ で項目アイコンを選択 ⇒読み取る 文字を認識枠に表示

◎ を押すと拡大/標準が切り替わります。

## 4 🔘

文字が読み取られ、認識した文字が表示されます。

#### ■読み取りし直す場合

- ■読み取った文字列が表示欄に表示しきれない 場合 ○ で表示欄をスクロール
- 続けて文字を読み取る場合

➡● ➡ すでに読み取った文字列の最後の2 文字以上が入るように文字列を認識枠に表示 ●●

#### ■続けてほかの項目を読み取る場合

⇒● ⇒ ◎ で項目アイコンを選択 ⇒ 読み取る文字を認識枠に表示 ⇒ ●

## 5 🕅

#### 補足

- 文字の読み取り時は、ピントが合った状態で読み取りたい文字が認識枠にできるだけ大きく入るようにしてください。
- ・ 画面に「取込中…」のメッセージが表示されている間は本機を動かさないようにしてください。
- 手書きの文字は認識できません。
- FAXされたものやコピーしたもの、デザインされた文字や文字の間隔が一定でないもの、文字と背景が区別しにくいものなどは、正しく認識できない場合があります。また、周囲の照明などの状況によっては、正しく認識できない場合があります。

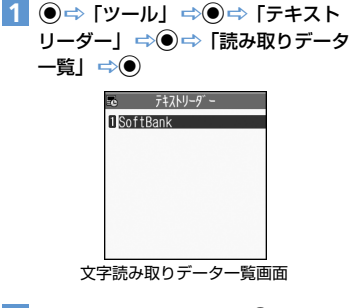

読み取ったデータを確認する

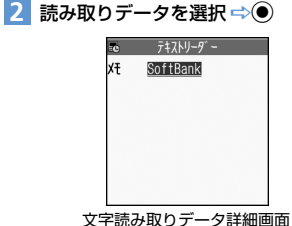

ッ ー ル 11

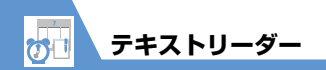

## 🕜 もっと使いこなそう

## 💿 便利な機能

#### 文字の読み取り時に利用できる機能

- 読み取った文字列を修正する
- 読み取った文字列を通常の文字編集で修正する
- 読み取る印刷物の状態を設定する
- ガイダンスのOFF ∕ ONを切り替える
- 読み取る文字列に合わせて縦書き/横書きを切り 替える

(**P**.11-21)

#### 読み取りデータ確認で利用できる機能

- 電話をかける
- S!メールを作成する
- インターネットに接続する
- 電話帳に登録する
- ブックマークに登録する
- 電話帳を検索する
- テキストメモに登録する
- 文字をコピーする
- 読み取りデータを削除する

(**P**.11-21)

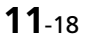

ツール

11

便利な機能

## ライフヒストリービューアに関する機能

#### 開始画面はここから

ライフヒストリービューアに表示しないようにする

【ライフヒストリービューア画面】 / 【ライフヒス トリービューア拡大画面】 ☆ ④ ☆ 「表示設定」 ☆ ● ☆ 目的のデータを選択 ☆ ● ☆ 表示しない 項目を選択 ☆ ● ☆ ⑤

チェックボックスにチェックがついていない 項目が表示されない項目となります。

#### 表示情報を最新の状態に更新する

【ライフヒストリービューア画面】/【ライフヒス トリービューア拡大画面】 ☆ ④ ☆ 「再読み込み」 ☆ ●

## スケジュールに関する機能

#### 開始画面はここから

| 【スケジュール画面】   | P.11-4 |
|--------------|--------|
| 【スケジュール編集画面】 | P.11-4 |
| 【スケジュール一覧画面】 | P.11-5 |
| 【スケジュール詳細画面】 | P.11-6 |

#### アイコン別に表示する

【スケジュール画面】/【スケジュール一覧画面】/ 【スケジュール詳細画面】 ⇔ • ● ⇔ 「アイコン別表 示」 ⇔ ● ⇔ アイコンを選択 ⇔ ●

#### ユーザアイコンを登録する

【スケジュール画面】/【スケジュール―覧画面】/ 【スケジュール詳細画面】 ↔ ④ ↔ 「ユーザアイコ ン設定」 → ● → 目的の項目を選択 → ● → フォ ルダを選択 → ● → 目的の項目を選択 → ● ◎ 登録したアイコンは、スケジュールの登録時に 利用できます。

#### ユーザアイコンを解除する

【スケジュール画面】/【スケジュール一覧画面】/ 【スケジュール詳細画面】 ☆ @ ☆ 「ユーザアイコ ン設定」 ☆ ● ☆ 目的の項目を選択 ☆ ● ☆ 「ユー ザアイコン解除」 ☆ ● (☆ 「YES」 ☆ ●) [5] 登録したアイコンをすべて解除する場合は、 「全解除」を選択して ● を押します。

#### 登録件数を確認する

【スケジュール画面】 ⇨ ④ ⇨ 「登録件数確認」 ⇨ ●

#### スケジュールを編集する

【スケジュールー覧画面】 / 【スケジュール詳細画 面】 (⇔目的のスケジュールを選択) ⇔⊜⇔各 項目を編集 ⇔©

#### スケジュールをコピーする

【スケジュールー覧画面】/【スケジュール詳細画 面】 ⇔ ④ ⇔ 「コピー」 ⇒ ● ⇒ 開始/終了日時 を入力 ⇒ ● ⇒ 各項目を編集 ⇒ ⑨ ▶ コピー元の繰り返し設定は解除された状態で コピーされます。

#### スケジュールをすべて削除する

【スケジュール画面】 / 【スケジュールー覧画面】 / 【スケジュール詳細画面】 中 ④ 中 「削除」 中 ● 中 「全削除」 中 ● 中 端末暗証番号を入力 中 ● 中 削除する項目を選択 中 ● 中 「YES」 中 ●

#### 祝日をリセットする

【スケジュール画面】 ☆@ ☆ 「祝日リセット」 ☆ ● ☆ 「YES」 ☆ ●

## ツ ー ル 11

| 【スケジュール詳細画面】 ➡️凾 ➡ 「クイック検     |
|-------------------------------|
| 索」⇨●                          |
| ●直接入力する場合                     |
| 🗢 「直接入力」 🗢 🗩 キーワードを入力         |
| ➡●➡「 <u>¥2 検索</u> 」➡●➡検索結果から目 |
| 的の項目を選択 🖘 🖲                   |
| ● 範囲を選択して入力する場合               |
| ⇔「範囲選択」⇔◉⇔「内容」/「要約」⇔◉⇔        |
| 検索したいキーワードの先頭にカーソルを移動         |
| ➡● ➡ 検索したいキーワードの最後の文字に        |
| カーソルを移動🗢 🔍 🔂 🗘 🕁 🔿 🔿          |
| 検索結果から目的の項目を選択 🗇 🖲            |
| ● 検索履歴からキーワードを入力する場合          |
| ➡ 「検索履歴」 ➡ ● ➡ 目的のキーワードを選     |
| 択 ➡● ➡ 「 1/ 検索」」 ➡● ➡ 検索結果から  |
| 目的の項目を選択 🔿 🖲                  |

キーワードを入力して情報を検索する

To Doリストに関する機能

#### 開始画面はここから

| 【To Doリストー覧画面】 | P.11-7 |
|----------------|--------|
| 【To Doリスト詳細画面】 | P.11-7 |

#### カテゴリー別に表示する

【To Doリスト―覧画面】 ⇔ (● ⇔ 「カテゴリー 別表示」 ⇒ (● ⇔ カテゴリーを選択 ⇔ (●

#### To Doリストを並べ替える

【To Doリスト―覧画面】 ☆ () ☆ (ソート/フィ ルタ」 ☆ () ☆ 条件を選択 ☆ ()

#### To Doリストの状態を設定する

【To Doリストー覧画面】 / 【To Doリスト詳細 画面】(⇒目的のTo Doリストを選択) ⇒ ④ ⇒ 「状態」 ⇒ ● ⇒ To Doリストの状態を選択 ⇒ ● 設定した状態は、To Doリストー覧画面 / To Doリスト詳細画面にアイコンで表示されます。 ▷ 状態を「完了」にした場合は、完了日を登録し てください。

#### To Doリストをすべて削除する

## テキストメモに関する機能

#### 開始画面はここから

【テキストメモー覧画面】 ...... P.11-9

#### テキストメモからスケジュールを登録する

【テキストメモー覧画面】 ⇒目的のテキストメモ を選択 ⇒ ④ ⇒「スケジュール作成」 ⇒ ● ⇒ 各 項目を入力 ⇒ ⑤

#### テキストメモを分類する

【テキストメモー覧画面】 ⇒目的のテキストメモ を選択 ⇒ • ⇒ 「分類」 ⇒ ● ⇒ 分類項目を選択 ⇒ ●

#### テキストメモの情報を確認する

【テキストメモー覧画面】 ⇒目的のテキストメモ を選択 ⇒ ④ ⇒「テキストメモ情報」 ⇒ ●

#### テキストメモをすべて削除する

【テキストメモー覧画面】 ☆ @ ☆ [ 削除] ☆ ● ☆ 「全削除」 ☆ ● ☆ 端末暗証番号を入力 ☆ ● ☆ 「YES」 ☆ ●

ッ

Jレ

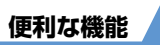

## アラームに関する機能

#### 開始画面はここから

| 【アラーム一覧画面】 | P.11-12 |
|------------|---------|
| 【アラーム詳細画面】 | P.11-12 |

#### アラームを全件OFFにする

【アラーム一覧画面】/【アラーム詳細画面】 ⇒ ④ ⇒ 「全件OFF」 ⇒ ● ⇒ 「YES」 ⇒ ●

#### アラームを編集する

【アラーム一覧画面】 / 【アラーム詳細画面】( ⇔ 目的のアラームを選択) ⇔ ☺ ⇔ 各項目を編集 ⇔ ☺

バーコードリーダー/テキスト リーダーに関する機能

#### 開始画面はここから

【パーコード読み取りデータ一覧画面】.....P.11-15 【パーコード読み取りデータ詳細画面】.....P.11-15 【テキストリーダー読み取り画面】.....P.11-17 【文字読み取りデータ一覧画面】......P.11-17 【文字読み取りデータ手範画面】......P.11-17

## 文字の読み取り時に利用できる機能

#### 読み取った文字列を修正する

【テキストリーダー読み取り画面】 ⇒文字を読み 取る ⇒ <sup>(1)</sup> で修正する文字にカーソルを移動 ⇒ <sup>(2)</sup> 換候補の番号に該当するダイヤルボタンを押す <sup>(3)</sup> <sup>(★)</sup> で大文字 / 小文字を切り替えることができ ます。

#### 読み取った文字列を通常の文字編集で修正する

【テキストリーダー読み取り画面】 ⇔文字を読み 取る ⇔ ④ ⇔「編集」 ⇔ ● ⇔ 通常の文字編集で 文字を修正

変換候補の選択に戻る場合は、

を押して「認

識候補選択」を選択し、

を押します。

#### 読み取る印刷物の状態を設定する

- 【テキストリーダー読み取り画面】 → <sup>●</sup> → 「反転 モード設定」 → <sup>●</sup> → 「自動設定」 / 「無反転固 定」 / 「反転回こ」 → <sup>●</sup>
- 「無反転固定」は薄い色地に濃い色の文字が印刷されているときに設定します。
- 「反転固定」は濃い色地に薄い色の文字が印刷 されているときに設定します。

#### ガイダンスのOFF/ONを切り替える

【テキストリーダー読み取り画面】 ➡�� ➡ 「ガイ ダンスOFF」/「ガイダンスON」 ➡●

#### 読み取る文字列に合わせて縦書き/横書きを切り 替える

【テキストリーダー読み取り画面】 ⇔@ ⇔「縦書 き」/「横書き」 ⇔●

## 読み取りデータ確認で利用できる機能

#### 電話をかける

【パーコード読み取りデータ詳細画面】 / 【文字読 み取りデータ詳細画面】 ⇔電話番号を選択 ⇔ @ ⇒「電話発信」 ⇔ ● ⇔「音声発信」 / 「TV コー ル発信」 ⇔ ● ⇔「発信」 ⇔ ● ⇒ 通話 ⇔ 通話 が終了したら \_ vy

ル

# @ 便利な機能

#### S!メールを作成する

【バーコード読み取りデータ詳細画面】/【文字読 み取りデータ詳細画面】 ⇒メールアドレスを選択 ⇒ ● ⇒「S!メール作成」 ⇒ ● ⇒ S!メールを作成

#### インターネットに接続する

【バーコード読み取りデータ詳細画面】/【文字読 み取りデータ詳細画面】 ⇔URLを選択 ⇔ <sup>(</sup>) ⇔ [Internet] ⇔ <sup>(</sup>) ⇔ 「YES」 ⇔ <sup>(</sup>)

#### 電話帳に登録する

【バーコード読み取りデータ詳細画面】 / 【文字読 み取りデータ詳細画面】 ⇔目的の項目を選択 ⇔ ● 「電話帳登録」 ⇔ ●

●本体に登録する場合

⇒「本体」 ⇒● ⇒ 登録方法を選択 ⇒● (⇒
 電話帳を検索 ⇒目的の電話帳を選択 ⇒● (2
 回)) ⇒各項目を編集 ⇒◎ (⇒ 「YES」 /
 「NO」 ⇒●)(⇒ Xモリ番号を入力 ⇒●)

 USIMカードに登録する場合
 ⇒「USIMカード」 ⇒● ⇒ 登録方法を選択
 ●( ⇒ 電話帳を検索 ⇒目的の電話帳を選択
 ●( 2回)) ⇒ 各項目を編集 ⇒ (⊜( ⇒ 「上書 き登録」/「追加登録」 ⇒●)( ⇒ 「YES」 ⇒●)

#### ブックマークに登録する

【パーコード読み取りデータ詳細画面】 //【文字読 み取りデータ詳細画面】 ⇔URLを選択 ⇔ ④ ⇔ 「Bookmark 登録」 ⇔ ● (2回) ⇔ フォルダを 選択 ⇔ ●

#### 電話帳を検索する

【文字読み取りデータ詳細画面】 ⇒目的の項目を 選択 ⇒ ④ ⇒ 「電話帳検索」 ⇒ ● ⇒ 電話帳を検索

#### テキストメモに登録する

【文字読み取りデータ詳細画面】 ⇒ 目的の項目を 選択 ⇒ ④ ⇒ 「テキストメモ登録」 ⇒ ●

#### 文字をコピーする

【パーコード読み取りデータ詳細画面】 / 【文字読 み取りデータ詳細画面】 ⇔ ④ ⇔ 「コピー」 ⇔ ● ⇔コピーする先頭の文字を選択 ⇔ ● ⇔コピーす る最後の文字を選択 ⇔ ●

#### 読み取りデータのタイトルを編集する

#### 読み取りデータを削除する

【バーコード読み取りデーター覧画面】 / 【文字読 み取りデーター覧画面】 ⇔ 削除する読み取りデー タを選択 ⇔ •

- 1 件削除の場合
- ➡「1件削除」 ➡● ➡「YES」 ➡●
- 全削除の場合
  - ➡「全削除」
    ●
    ➡
    端末暗証番号を入力
    ●
    ●
  - ⇒ [YES] ⇒●

ッ

ル

11